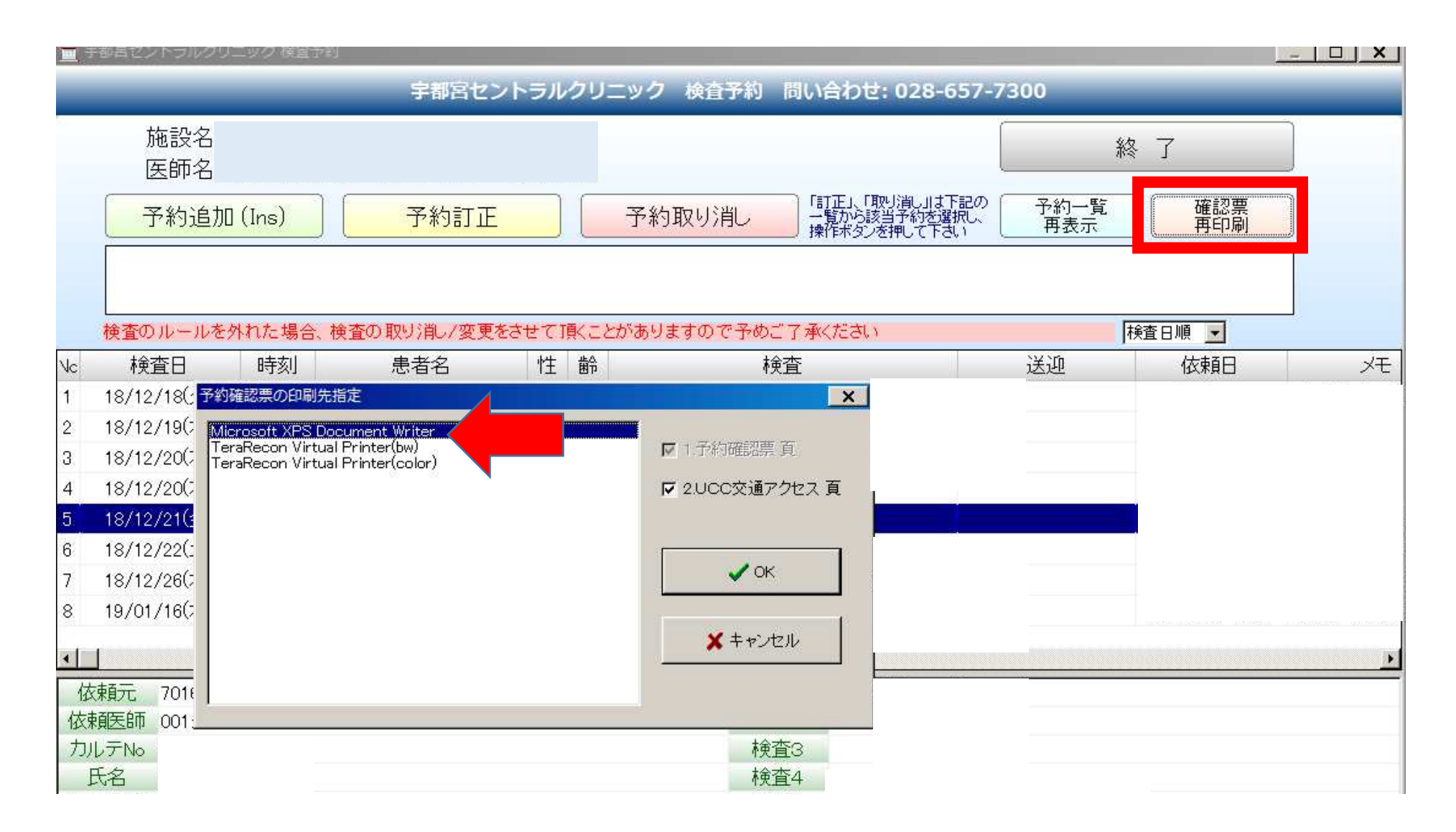

①確認票印刷を押します
②印刷先指定が表示されるので、Microsoft XPS Document Writerを選びます
③✔OKを押します

| ファイル名を付けて保存                         |                      |    |               | ×       |
|-------------------------------------|----------------------|----|---------------|---------|
| ③○ ■ デスクトップ ▼                       |                      |    | ▼ 🔯 デスクトップの検索 |         |
| 整理 ▼ 新しいフォ                          | オルダー                 |    |               |         |
| 日 😭 お気に入り<br>I Desktop<br>Gownloads |                      |    |               | _       |
| ם (ד ליק)<br>וועעב≠ז ווייעע         |                      | II | In            |         |
|                                     | 11                   |    | In            |         |
| 🗉 🖳 コンピューター                         |                      |    |               | _       |
| 田 🗣 ネットワーク                          |                      |    |               |         |
|                                     |                      |    |               |         |
| ファイル名(N): [t                        | test                 |    |               | •       |
| ファイルの種類(T):                         | XPS Document (*.xps) |    |               |         |
| ▲ フォルダーの非表示                         |                      |    | 保存(S          | ) キャンセル |

④保存先をDesktopに選択します(もしくは専用のフォルダを作成し、その中に保存しても可)
⑤ファイル名を患者氏名等の判別可能な名前にします
⑥保存(S)を押します

## ⑦Desktop上に先ほど保存したファイルが表示されます⑧このファイルをダブルクリックで開きます

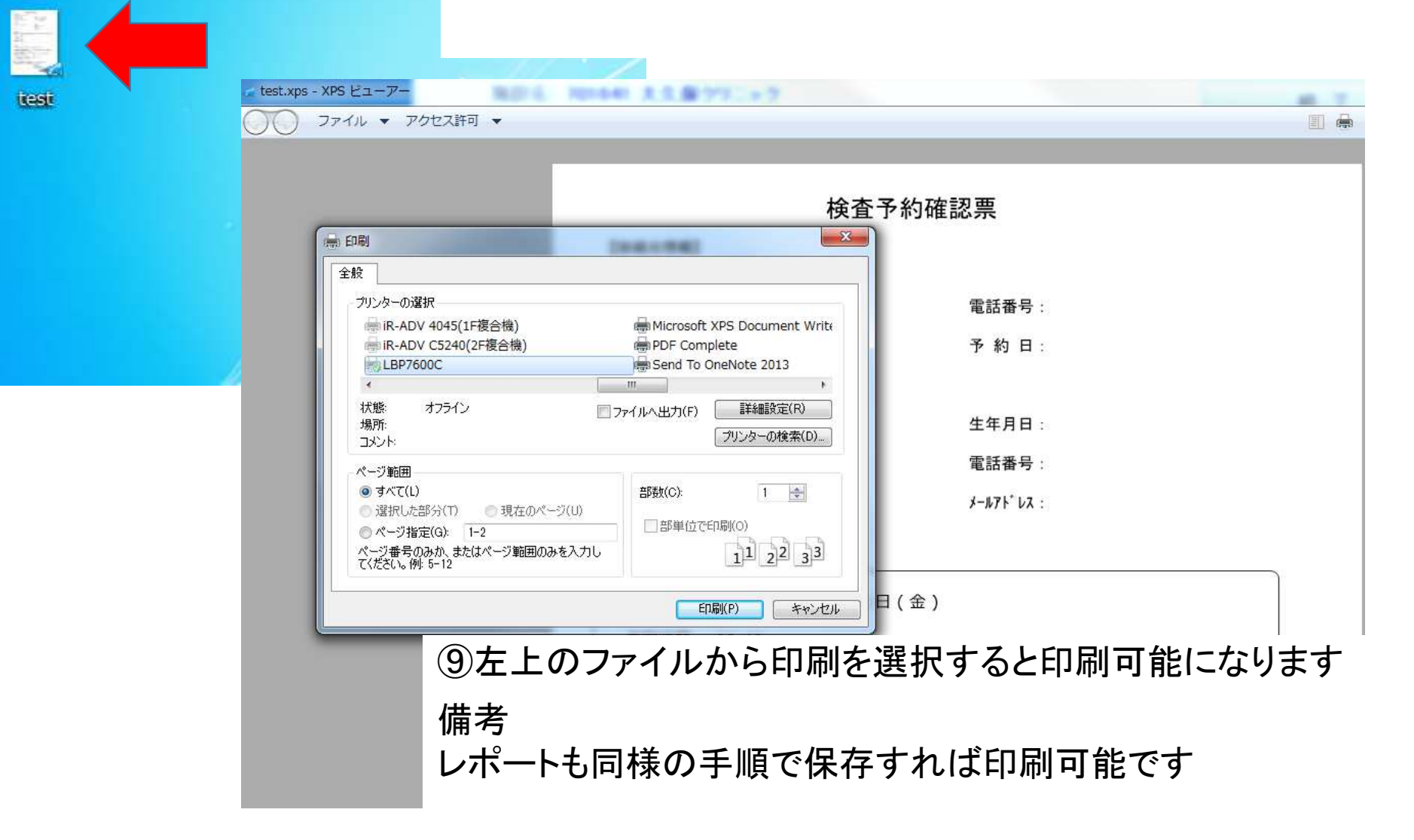